## AEP 2024 Medicare Supplement Plans

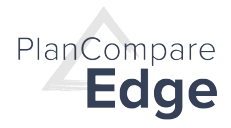

Shopping, quoting and enrollment for Medicare Supplement plans is an easy and seamless process.

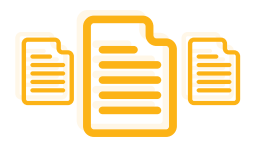

Compare up to three plans side-by-side

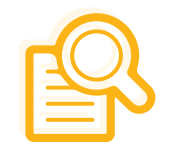

View plan details

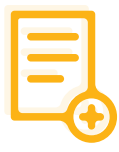

Add a plan to the shopping cart to start an application

## On the PLANs LIST page, click on the Medicare Supplement tab.

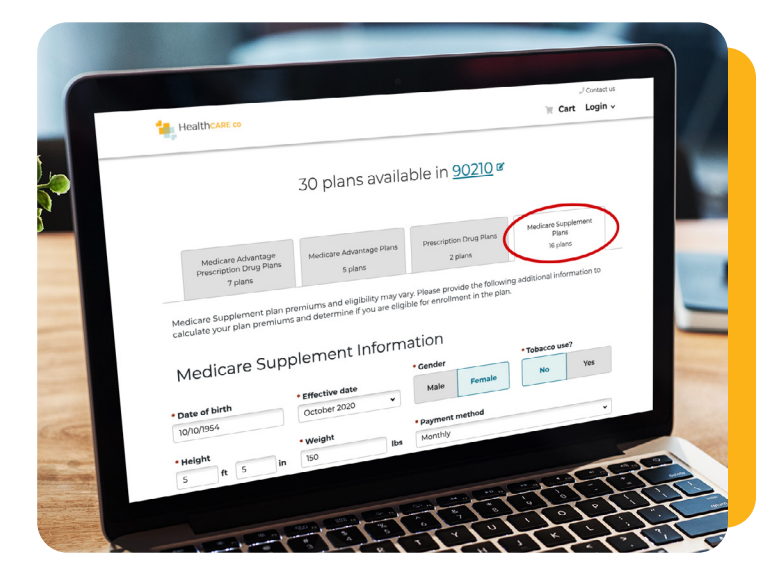

- Questions are based on the rate factors for Medicare Supplement plans in the beneficiary's service area.
- If a beneficiary qualifies for a guarantee issue, select that option from the list provided and then choose the applicable sub-reason.

• Premiums are based on the information provided and only plans the beneficiary is eligible for are displayed.

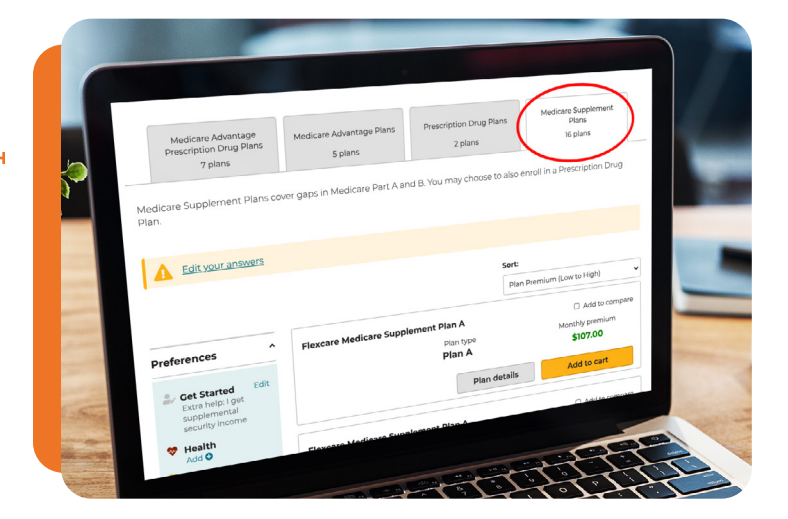

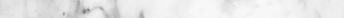

and the first for the first the state of the

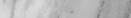

• We take MACRA into account when showing available plans.

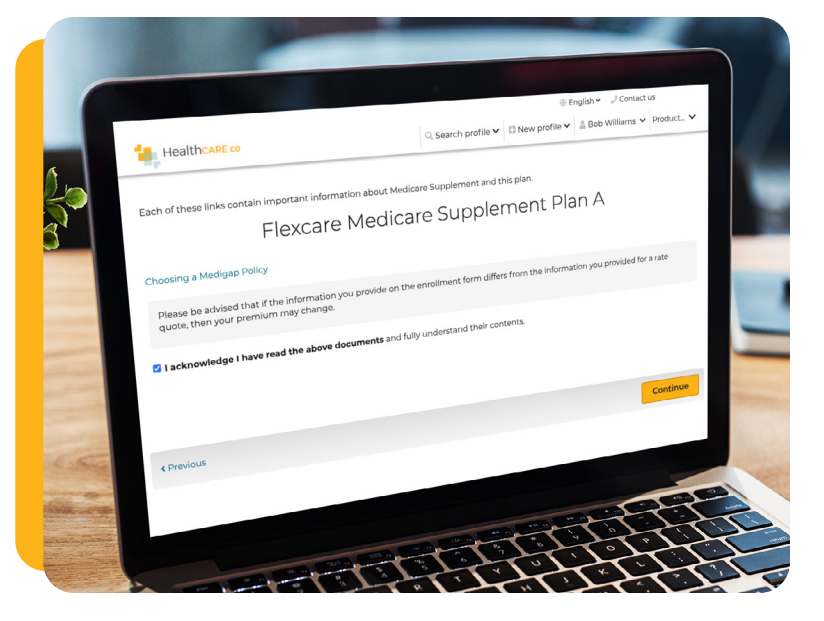

|                                                  |                                                                                                    | ⊕ English ▼ J Contact us                                                          |
|--------------------------------------------------|----------------------------------------------------------------------------------------------------|-----------------------------------------------------------------------------------|
|                                                  | Q. Search profile ✓ □ New profil                                                                     | e ♥ ≜ Bob Williams ♥ Product♥                                                     |
| HealthCARE co                                    |                                                                                                    | Shopping cart                                                                     |
| Contact Inf                                      | ormation<br>to the plan. You'll be able to review your information<br>ou submit your completed form. | Medicare \$107.00<br>Supplement<br>Plan<br>Flexcare Medicare<br>Supplement Plan A |
| Please contact the plan dir<br>format (Braille). | ectly if you need information                                                                        | Total monthly<br>premium<br>\$107.00                                              |
| Fields marked with an asu                        | These V V                                                                                            | ti uning a Mediate Polist                                                         |
| Personal Inform                                  | nation<br>I information in the spaces provided.                                                      | ProductTest1234<br>ProductTest234<br>(414) 213-0443                               |
| Title                                            | Mr. Prisi                                                                                            | Plancare 1234 Street<br>Flancare 1234 Street                                      |
| riet Name*                                       | Bob                                                                                                  | (555) 555-5555                                                                    |
| Middle Initial                                   |                                                                                                    |                                                                                   |
| Last Name*                                       | Williams                                                                                             |                                                                                   |
| Date of Birth*                                   | 10/10/195**                                                                                          |                                                                                   |
| La Security number                               |                                                                                                    | THAN                                                                              |

## From the shopping CART, agents can:

- Add any available riders
- Complete the application
- Start the application and send via email or text for the beneficiary to review, sign and submit

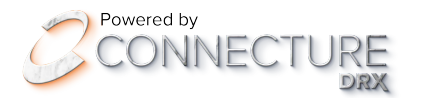